# **Charging display battery**

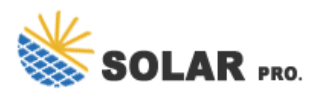

#### How do I know if a battery has been charged?

Simply click on the BatteryBar in the taskbar to toggle between time remaining and percentage. Hover the mouse over the BatteryBar percentage to see information about the actual capacity of the battery, discharge rate, remaining time, full runtime, battery wear, and elapsed time since the last charge.

How do I enable the battery percentage display?

To access the battery settings and enable the battery percentage display, follow these steps: Click on the Start menu icon, typically located in the lower-left corner of your screen. In the Start menu, click on the settings icon, which resembles a gear. In the Settings window, click on the "System" category.

### How to show battery percentage on Windows 10?

Scroll down to the Battery section and toggle the switch next to Battery percentage to enable it. Click on the battery icon in the taskbar. Select More Power Options. Enable the Show Battery Percentage option. Battery Percentage Icon App: Available on the Microsoft Store, this app can be installed to display the battery percentage on the taskbar.

How do I Check my battery status on Windows 10?

To check the status of your battery, select the battery icon in the taskbar. To add the battery icon to the taskbar: Select Start > Settings > Personalization > Taskbar, and then scroll down to Notification area. Select Select which icons appear on the taskbar, and then turn on the Power toggle.

How do I find the battery icon on Windows 10?

Shift the toggle button next to Power to the On position. The icon should appear instantly. If the icon still isn't visible, click the arrow icon on your Taskbar to show hidden icons, and click on the Battery icon. If the Show hidden icons option didn't help, type in Task Manager in the search box in the Start menu and open it.

How do I add a battery icon to my taskbar?

To add the battery icon to the taskbar: Select Start > Settings > Personalization > Taskbar, and then scroll down to Notification area. Select Select which icons appear on the taskbar, and then turn on the Power toggle. Note: The Power toggle is not visible on a system such as a desktop PC that doesn't use battery power.

When you have under 20% battery remaining, the icon turns red. When your iPhone is charging, the battery icon turns green. This setting has been available on Touch ID-equipped iPhone models for years.

In this guide, we'll explain how to show your battery percentage in Windows 10. Additionally, we'll answer some of the most common questions related to the missing power level icon issue.

Fast charging has become commonplace, so we have also changed the way charging information is displayed.

# **Charging display battery**

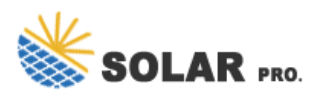

It appears in a simpler format that removes the fast charging notification and hides the charging indicator within seconds of ...

Ampere is a battery-monitoring app with some fun extra features. For instance, it can tell you how fast your phone is charging and it's a great way to test your chargers.

Hover the mouse over the BatteryBar percentage to see information about the actual capacity of the battery, discharge rate, remaining time, full runtime, battery wear, and elapsed time since the last charge.

Displaying the battery percentage on the taskbar in Windows 11 is a breeze. Just follow these simple steps, and you''ll have that crucial info right at your fingertips. Before we dive into the steps, let's clarify what we''re aiming to achieve here.

How to display battery percentage using Android's Quick Settings. There are many Android devices that, by default, don't show the remaining battery percentage on the status bar found at the top of the screen. ...

Learn how to display the battery percentage on your Windows 11 taskbar with our easy, step-by-step guide to keep track of your battery life effortlessly.

In Windows 11, you can show the battery percentage in the taskbar, but it might not always be visible depending on the taskbar configuration. Here's how to ensure it's enabled: Right-click on the Start Menu and select Settings. Go to System > Power & battery. Scroll down to the Battery percentage section (under the "Battery" category).

Want to see the exact battery percentage on your Windows 10 laptop? It's easier than you think. By tweaking a few settings, you can display the battery percentage in the ...

Displaying the battery percentage on the taskbar in Windows 11 is a breeze. Just follow these simple steps, and you''ll have that crucial info right at your fingertips. Before ...

Methods to Display Battery Percentage on Windows 11. Using Taskbar Settings: Open the Settings menu by clicking the Start button and selecting Settings. Navigate to System > Power & sleep. Scroll down to the Battery section and toggle the switch next to Battery percentage to enable it. Using Battery Icon Settings: Click on the battery icon in the taskbar. ...

Step 4: In the Battery settings, toggle the option that says "Show battery percentage in the taskbar." This will immediately add the battery percentage next to the battery icon in your taskbar, giving you a clear idea of your remaining battery life. Step 5: Check the Taskbar. Step 5: Look at the taskbar to ensure the battery percentage is now ...

Then this 18650 5V 1A/2.4A Lithium Battery Digital Display Charging Module is for you. Just like a modern

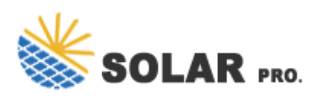

# **Charging display battery**

power bank, the module is equipped with Dual USB output to charge the gadgets at 1A / 2.1A. To charge the batteries, this module has two USB inputs one is C-type input, and the other is a MicroUSB input. Onboard, a brilliant blue-colored illuminating LED Display displays the ...

This tutorial will show you how to enable or disable showing the battery estimated time remaining for all users in Windows 11. If you have a Windows 11 device that runs on battery power, you can check the battery status to see the estimated time and percentage remaining battery life left to know when to charge the battery. If you only want to see the ...

The display has almost all the bells and... The Realme 12 Pro+ inherits the same 120Hz, curved OLED panel with a 6.7-inch diagonal and 1080p resolution. GSMArena

Web: https://liceum-kostrzyn.pl

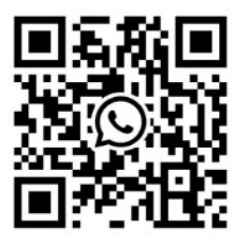